# Software Upgrade Guide

# Avviso

- 1. Verificare il nome completo del modello di TV Set.
- Es) 47LX9500-UA : II modello completo deve includere "-UA".
- 2. Verificare il nome completo del TV e lo scopo del sofware upgrade dopo avere cliccato il nome del Modello sul sito LG.
- 3. Non disconnettere MAI il cavo di alimentazione durante l'aggiornamento software.

# 1. Metodo per verificare il nome completo del modello di TV Set.

Metodo①. Verificare il modello sul TV (lateralmente o dietro).

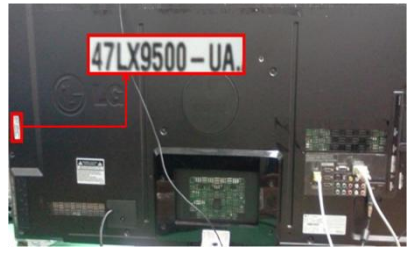

or

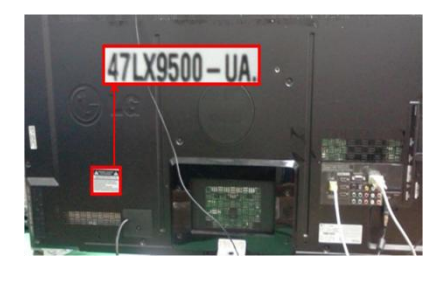

3) Selezionare

- Metodo<sup>(2)</sup>. Verificare il Menu.
  - 1) Premere il pulsante [MENU] del telecomando.
  - 2) Premere il pulsante rosso del TV
    - (Rosso) : "assistenza clienti"

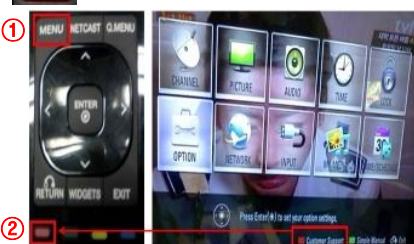

Metodo<sup>3</sup>. Veriifcare SETUP.

- 1) Premere il pulsante [Home] del TC.
- 2) Selezionare "SETUP".

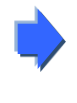

|   | Software Update       |
|---|-----------------------|
|   | Picture Test          |
|   | Sound Test            |
| 4 | Product/Service Info. |
|   | Network Test          |

Close

"Info prodotto/Servizio."

4) Verificare "Modello/Tipo"

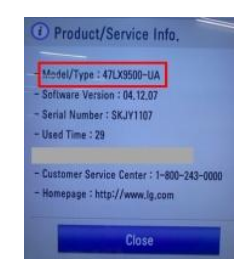

5) Verificare "Modello/Tipo"

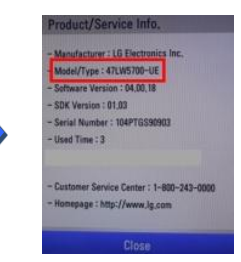

- 2. Metodo per verificare il nome completo del modello del TV Set e lo scopo del sw upgrade sul website.
  - 1) Cliccare "Drivers & Software".
  - (2) Cliccare Software name.

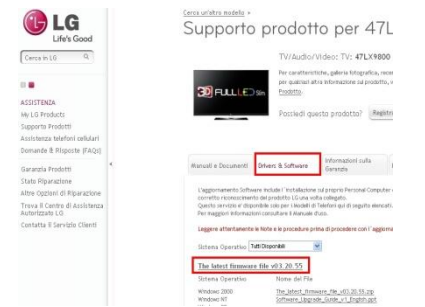

③ Verificare il nome completo del modello (Es. 47LX9500-UA) e lo scopo dell'aggiornamento sw.

| C LG                                                                                                    | Support für 47LX9500                                                                                                    | Se arreit han sie uns                                                                                                    |
|----------------------------------------------------------------------------------------------------|----------------------------------------------------------------------------------------------------|----------------------------------------------------------------------------------------------------|
| Tudha G                                                                                                    | TWN SERVICE TWN STATES AND ADDRESS OF ADDRESS ADDRESS  |                                                                                                    |
| 5,00007<br>Et innoado 5 August funni<br>Missialo 5 August funni<br>Sugar 114 August funnia<br>Haugust 114 August funnia                              | nin industriali, Ausse dar deter indentification<br>para inter an Edutation<br>Beckers Ter deter i Pedda?<br>Jahr reprintee: (b)                                                                                                    | In 1992 DEL<br>Contribution of Constant<br>Factories Constant<br>Installations Holdson<br>Installations Holdson<br>Installations |
| Happenberhögen<br>Tählicklichen<br>Regenhögenber<br>In Statister<br>Schlaufer die Kennanken<br>Under Schlaufer<br>Under Schlaufer<br>Under Schlaufer | International Control of Control of Control                        | Hands Harris                                                                                                    |
|                                                                                                    | Information (applie) (Althout Configuration (Althout Configuration ( | 2                                                                                                    |

Muovere il cursore su "SUPPORT" 4) Selzionare "Info prodotto/Servizio."

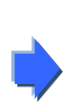

### Cercare il software.

 Selezionare il vostro paese dopo essersi connessi a www.lge.com.

| ect Your Region  |                       | Euro | ope            |          |          |    |           |           |
|------------------|-----------------------|------|----------------|----------|----------|----|-----------|-----------|
| 4                |                       | _    | lurtria.       | Deutroh  |          |    | Dutaria   | Estranua  |
|                  | and the second second | 1    | Peloti m       | Francais | Dutch    | Ŧ  | Croatia   | Hrvatska  |
| * 12 3           | Sec. 1                |      | Czech Republic | Čeština  |          |    | Denmark   | Dansk     |
| C6               | -C26                  |      | Estonia        | Eesti    |          | +  | Finland   | Suomeksi  |
| A Start Start    |                       | 11   | Trance         | Francais |          | -  | Germany   | Deutsch   |
| Asia & Pacific   | North America         | 22   | Greece         | Greek    |          | =  | Hungary   | Magyar    |
| ALC 37           |                       | 11   | reland         | English  |          | u  | Italy     | Italiano  |
| 14.              | 12                    | =    | Latvia         | Latviski |          |    | Lithuania | Lietuva   |
| le East & Africa | Lan.                  | =    | Vetherlands    | Dutch    |          | ÷  | Norway    | Norsk     |
| Con the second   |                       | -    | Poland         | Polski   |          | ٠  | Portugal  | Português |
|                  | Latin America         |      | Romania        | Română   |          | σ. | Serbia    | Srbija    |
| V                |                       |      | Slovakia       | Slovak   |          | ٤. | Spain     | Espanol   |
| 5.7              | - F                   | •    | Switzerland    | Deutsch  | Français | ÷  | Sweden    | Svensk    |
|                  | 8                     |      | Inited Kingdom | English  |          |    |           |           |

| Cerca in LG     | Q    |
|-----------------|------|
| ٥               |      |
| TV/Audio/Vide   | 0    |
| Informatica     |      |
| Elettrodomesti  | ci   |
| Aria Condizion  | ata  |
| Telefonia       |      |
| Promozioni      |      |
| Informazioni si | J LG |
|                 | 1    |

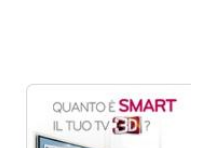

(8) Verificare il modello completo(Es. 47LX9800-UA)

and lo scopo dell'aggiornamento software.

Entra nella terza dimensioni divertimento e partecipa al "Scopri Il tuo lato 3D". Fai Il prodotti 3D più adatti alla ti e condividi i risultati con i ti vincere ogni giorno 2 bigliet cinema e ad estrazione un s Scopri Il tuo lato 3D per vive passioni in 3 dimensioni.

- ③ Riempire il campo con il modello.
  ⑤ Cliccare sul model name.
  (Es. 47LX9800(Riempire con il modello eccetto "-UA".)
- 4 Cliccare su "Continua".

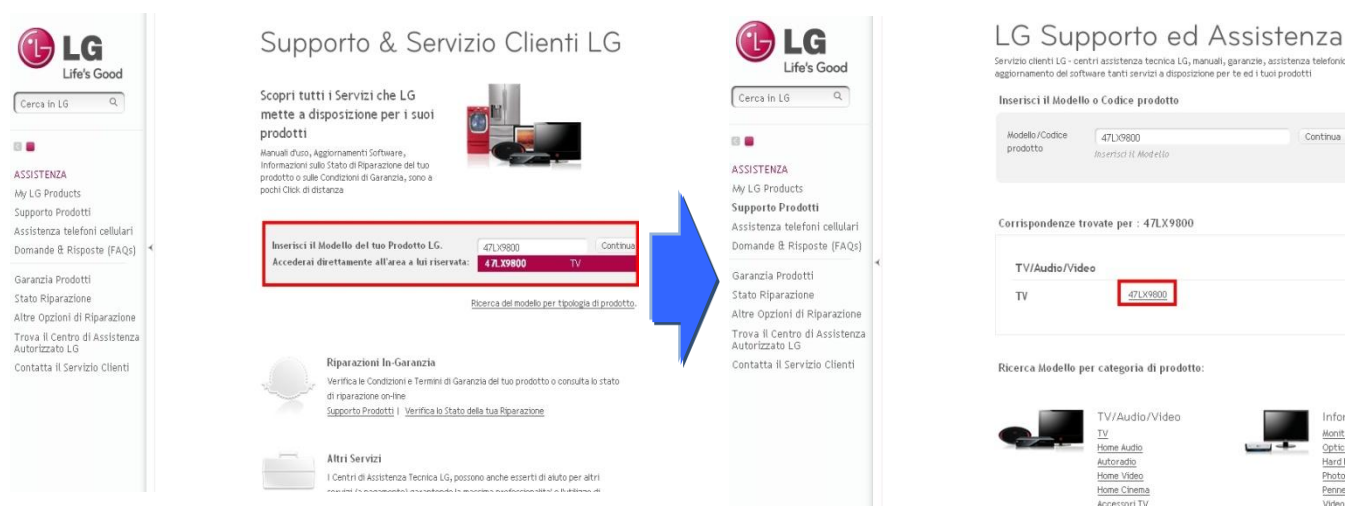

6 Cliccare su "Drivers & Software".

#### Cliccare sul nome del software.

| 🕑 LG                                                                                                    | <u>Cerca un'altro modello</u> ><br>Supporto prodotto per 47L                                                                                                    | LG<br>Life's Good                                                                                                    | <u>bote sub Madel</u> .<br>Support für 47LX9500                                                                                                    | So erreichen sie u                                                                                                    |
|----------------------------------------------------------------------------------------------------|----------------------------------------------------------------------------------------------------|----------------------------------------------------------------------------------------------------|----------------------------------------------------------------------------------------------------|----------------------------------------------------------------------------------------------------|
| Life's Good                                                                                                    | TV/Audio/Video: TV: <b>47LX9800</b><br>Per caratteristiche, galeria fotografica, recer<br>per qualitasi altra informazione sul prodotto, v                                                                                                    | Suche Q.<br>SUPPORT<br>Ein Produkt Registrieren<br>Prodet Support<br>Support für Mubitelefone                                                       | TV/Helmikhol/Burrys, TV, 47LX4900<br>RV Probabatal, devence deve hostantifications<br>gene risette and <u>transations</u><br>Besteren Sie dieses Produkt?<br>Jabe regeleriven                                                                                                    | per Line Chut<br>Chat Service mit uncer<br>Technik - Operten<br>Kontag bis Freitag von<br>09:000mr bis 19:000m                                                                                                    |
| ASSISTENZA<br>My LG Products<br>Supporto Produtti<br>Assistenza telefoni cellulari I<br>Domande dl. Risposte (FAQs)<br>Garanzla Produtti<br>Stato Riparazione<br>Altre Opzioni dl Riparazione<br>Trova II. Centro dl Assistenza<br>Kutorizzato LG | Possiedi questo prodotto? Registra<br>Manuali e Documenti Drivers & Software<br>Laggiornamento Software Include l'Inctalazione sul proprio Personal Computer i<br>corretto reconscienento del prodotto LG una volta collegato.<br>Questo servizo el dipondito sul prodotto LG una volta collegato.<br>Per maggiori informazioni consultare il Manuale d'uso. | Insulinger Fragen (FAG)<br>Reportencingen<br>Statustahnage<br>Reportencingen<br>Gostette flowrinde<br>UG Strates fendatatien<br>Johanne<br>LO Fromm | Delaward      Delaward M      Delaward M      Delaward M        Schward M      Delaward M      Delaward M                                                                                                    | Table Control of the control of the control of the |
|                                                                                                    | Sistema Operativo Tuti Deponibili                                                                                                    | ¢                                                                                                    | Software, Lingenda, Golda, et Lingelah pat<br>Desartari<br>Software Jame<br>Software 2001<br>Software 2001<br>Software 20 | 2                                                                                                    |

#### 2 Cliccare su "Assistenza".

# Come scaricare il file sulla memoria USB.

① Cliccare su "Scarica questo file" sul website e salvarlo sul PC.

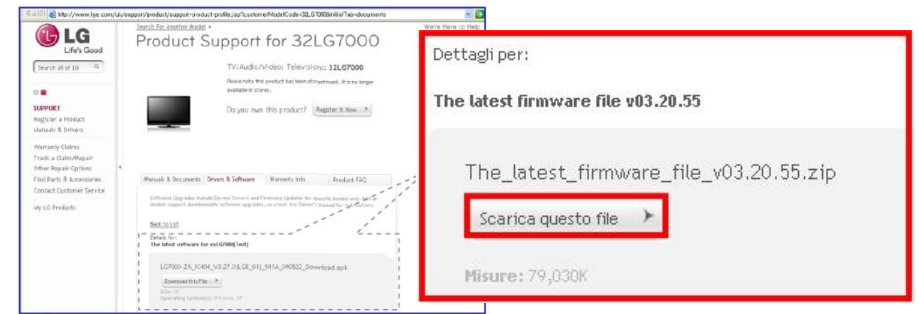

- Decompattare il file.
- ③ Inserire una memoria USB nella porta USB del PC.
- (4) Creare una cartella nella memoria USB. Il nome della cartella deve essere "LG\_DTV".
- 5 Salvare il file scaricato n ella cartella "LG\_DTV" della memoria.

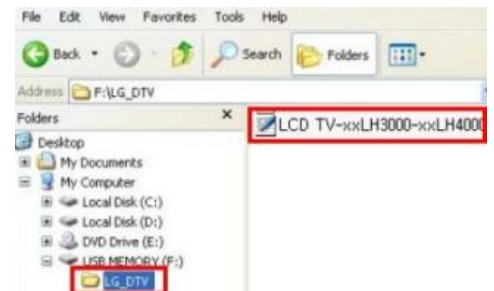

## Inserire la memoria USB nella porta USB del TV.

Posizione della porta USB : Laterale o posteriore.

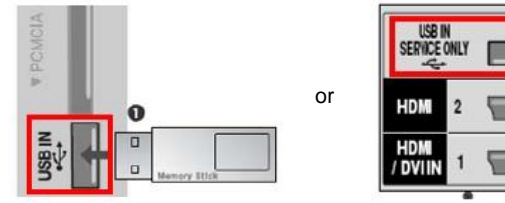

## Eseguire l'aggiornamento software.

1) Se appare il messaggio sotto, selezionare "Start".

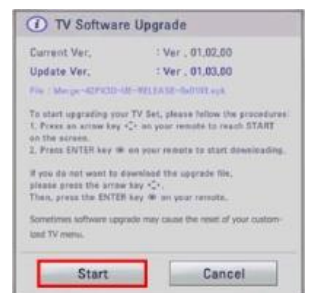

- Se nel TV c'è una versione sw uguale o più aggiornata potrebbe non apparire nessun messaggio oppure un messaggio che indica che il TV non necessita di aggiornamento.
- ※ Alcune memorie USB potrebbero non essere compatibili con il TV, In quel caso utilizzare un'altra memoria USB.
- ② Se appare il messaggio di esecuzione dell'aggiornamento (sotto).

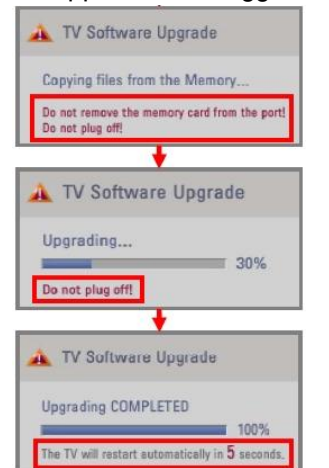

- Copia del nuovo software dalla memoria USB alla memoria del TV
  Non rimuovere la memoria USB mentre questo messaggio è visualizzato.
  Non disconnettere il cavo di alimentazione mentre questo messaggio è visualizzato.
- 2) Esecuzione dell'aggiornamento software.

Non disconnettere il cavo di alimentazione mentre questo messaggio è visualizzato.

 Se l'aggiornamento viene completato verrà mostrato questo messaggio e il TV si riavvierà nel giro di 5 secondi.